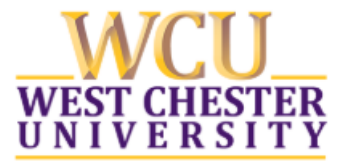

## The College of the Sciences and Mathematics Accepted Students Day February 17, 2020

## Connecting to wi-fi for the day

- 1. Choose "RamNet-Guest" from the list of available networks.
- 2. After connecting try to open a webpage. For example: <u>www.google.com</u>
- It should bring you to a login screen: Click the link after "Need an account?" You will need to enter:
  - → Your first and last name
  - → Your cell phone number (you should have it with you because your password will be sent in a text message)
  - → Your cell phone carrier
  - → Your email address

Click the "I Accept" box and then the "Register" button.

- 4. Within a few minutes you should receive a text message containing your RamNet-Guest password.
- 5. Use this password and the email address you provided earlier to log into RamNet-Guest.